# SDK集成指引

### 1 准备环境

请确保开发环境满足以下技术要求:

- Apple Xcode 6.0 或以上版本
- iOS 7.0 或以上版本
- 支持音视频功能的模拟器或真机

### 2 集成 SDK

#### 方式一: 使用 Cocoapods 自动集成 SDK

- 1. 在执行以下步骤之前,请确保已安装CocoaPods。 请参阅 CocoaPods入门
- 2. 打开终端, cd 进入你的项目的根目录,并执行 pod init 命令创建 Podfile。
- 3. 打开 Podfile 并添加 pod'ZegoLiveRoom',如下所示

```
target 'MyProject' do
    use_frameworks!
    pod 'ZegoLiveRoom'
end
```

如果需要带媒体播放器的进阶版,请使用 pod' ZegoLiveRoom/Advanced',如下所示

```
target 'MyProject' do
    use_frameworks!
    pod 'ZegoLiveRoom/Advanced'
end
```

如果需要同时带 AudioPlayer 和 MediaPlayer 的版本,请使用 pod'ZegoLiveRoom/AudioPlayer',如下所示

```
target 'MyProject' do
    use_frameworks!
    pod 'ZegoLiveRoom/AudioPlayer'
end
```

4. 执行 pod install 命令安装 ZegoLiveRoom。

5. 如果提示搜索不到 ZegoLiveRoom:

- o 方法一:执行 pod repo update 更新索引,然后执行 pod install 重新安装
- 方法二:先执行 pod setup,然后执行 rm
   <sup>-</sup>/Library/Caches/CoccoaPods/search\_index.json 清空索引,最后执行 pod install 重新 安装

方式二: 手动添加 SDK 到项目中

此处下载集成的是动态库, iOS 8.0 及以上版本才支持, 如需支持 iOS 7.0, 请使用 方式 = 集成静态库

如果项目不需要兼容 iOS 7.0, 建议采用动态库集成, Xcode11 已不支持 iOS7。

1. 下载 SDK

请从 ZegoLiveRoom iOS 下载 SDK。

如果要实现播放本地音频、视频文件的功能(可用于播放背景音乐,播放MV,播放直播音 效等场景),请下载包含 MediaPlayer 功能的 SDK,请下载 <u>ZegoLiveRoom MediaPlayer</u> <u>i0S</u>

历史版本更新,请查看: ZegoLiveRoom iOS 历史更新日志

2. 导入 SDK

注意, SDK 库文件中有两个文件夹: iphoneos 和 iphoneos\_simulator, 区别如下:

- iphoneos 仅用于真机调试。用户在最终发布时,需要使用此文件下的 ZegoLiveRoom.framework,否则可能被苹果打回。
- iphonos\_simulator 包含了真机和模拟器调试的库。如果用户开发过程中使用模拟 器调试,需要导入此文件夹下的 ZegoLiveRoom.framework。但是最终发布时,要切 换回 iphoneos 文件下的 framework。

注意,在下面的设置步骤中,请选择符合开发要求的 framework 文件。

- 1. 手动将 SDK 动态库文件, 拷贝到项目目录下。
- 2. 打开 Xcode, 使用 [Add Files to "xxx" (xxx 为用户的项目名)], 添加 SDK 动态 库文件到项目。

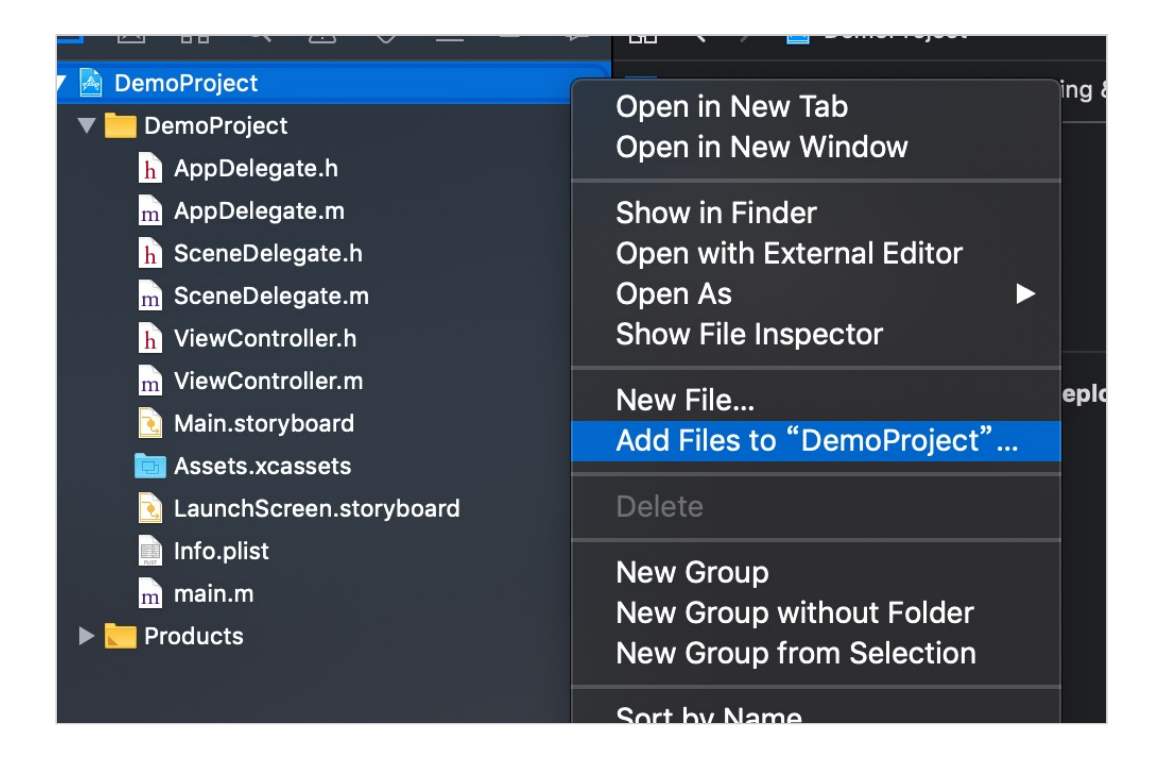

#### 3. 配置 SDK

在 Xcode 中,选择:项目 TARGET -> General -> Frameworks,Libraries,and Enbedded Content 中,添加 ZegoLiveRoom.framework,Embed 设置为 Embed & Sign。

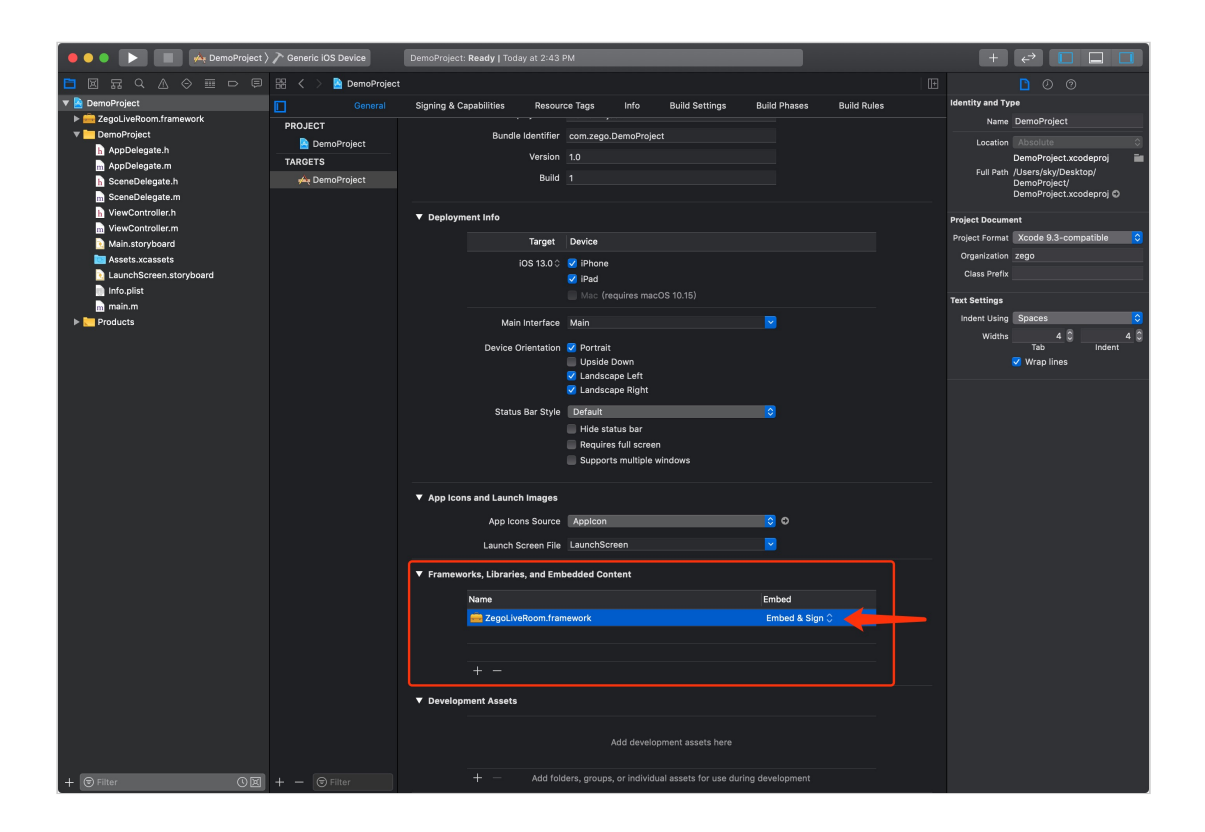

打开 Xcode, 选择: 项目 TARGET -> General -> Deployment Target, 设置 8.0 或以上 版本。

| 😑 🕒 🌒 📄 🙀 DemoProject )                                                                                                    | ) 🎢 Generic iOS Devic                            | e D       | emoProject   Build DemoPr                                                                                                    | oject: Suc                                                                                                    | cceeded   To                                                                                                    | day at 2:44                                                                     | PM             |                                       |             |   | +                                                                | ↔                                                                                              |                               |     |
|----------------------------------------------------------------------------------------------------|--------------------------------------------------|-----------|----------------------------------------------------------------------------------------------------|----------------------------------------------------------------------------------------------------|----------------------------------------------------------------------------------------------------|---------------------------------------------------------------------------------|----------------|---------------------------------------|-------------|---|------------------------------------------------------------------|------------------------------------------------------------------------------------------------|-------------------------------|-----|
|                                                                                                    | 먦 < > 🗟 Den                                      | noProject |                                                                                                    |                                                                                                    |                                                                                                    |                                                                                 |                |                                       |             | Œ |                                                                  |                                                                                                |                               |     |
| 🔻 🤮 DemoProject                                                                                                    | <b>П</b> 6                                       |           | Signing & Capabilities                                                                                                    | Resourc                                                                                                    | e Tags                                                                                                    | Info                                                                            | Build Settings | Build Phases                          | Build Rules |   | Identity and Typ                                                 | 10                                                                                             |                               |     |
| <ul> <li>EggLiveRoom.framework</li> <li>DemoProject</li> <li>AppDelegate.h</li> <li>AppDelegate.n</li> <li>SceneDelegate.h</li> <li>SceneDelegate.m</li> </ul> | PROJECT<br>DemoProjec<br>TARGETS<br># DemoProjec | it<br>it  | ▼ Identity<br>Displa<br>Bundle i                                                                                                    | ay Name<br>dentifier                                                                                                    | DemoProjec<br>com.zego.D                                                                                                    | t<br>emoProject                                                                 |                |                                       |             |   | Location<br>Full Path                                            | DemoProject<br>Absolute<br>DemoProject.xc<br>/Users/sky/Desl<br>DemoProject/<br>DemoProject.xc | odeproj<br>ctop/<br>odeproj © |     |
| ViewController.h ViewController.m ViewController.m Main.storyboard Assets.xcassets LaunchScreen.storyboard                                                     |                                                  | <b>[</b>  | ▼ Deployment Info                                                                                                    | Version<br>Build                                                                                                    |                                                                                                    |                                                                                 |                |                                       |             |   | Project Docume<br>Project Format<br>Organization<br>Class Prefix | nt<br>Xcode 9.3-cor<br>zego                                                                    | npatible                      | 0   |
| nofopilst<br>⊟rmain.m<br>▶ ► Products                                                                                                    |                                                  |           | ✓ initial initial | Target<br>JS 13.0<br>SN 12.4<br>JS 12.3<br>JS 12.2<br>JS 12.1<br>JS 12.2<br>JS 12.1<br>JS 12.2<br>JS 12.1<br>JS 11.4<br>JS 11.3<br>JS 11.2<br>JS 11.1<br>JS 11.0<br>SN 10.3<br>JS 10.2<br>JS 10.1<br>JS 9.3<br>JS 9.2 | Device<br>V IPhone<br>V IPad<br>Main<br>V Portrait<br>Upside D<br>V Landscap<br>V Landscap<br>Default<br>Requires<br>Supports | uires macO<br>own<br>e Left<br>e Right<br>us bar<br>full screen<br>multiple wii | S 10.15)       | 2                                     |             |   | Text Settings<br>Indent Using<br>Widths                          | Spaces<br>4 ©<br>Tab<br>✓ Wrap lines                                                           | Indent                        | 4 0 |
|                                                                                                    |                                                  |           | <ul> <li>App Icons and La (C)</li> <li>Apj Icons and La (C)</li> <li>Apj Icons and Icons and Icons a</li></ul>                                                                                                    | 05 9.1<br>15 9.0<br>15 8.4<br>15 8.4<br>15 8.2<br>15 8.2<br>15 8.1<br>15 8.0<br>15 8.0<br>10 10 10 10 10 10 10 10 10 10 10 10 10 1                                                                                    | Applcon<br>LaunchScre<br>edded Cont                                                                                           | en<br>ent                                                                       |                | C C C C C C C C C C C C C C C C C C C |             |   |                                                                  |                                                                                                |                               |     |
| + @Filter O III                                                                                                    |                                                  |           | + —<br>▼ Development Assets                                                                                                    |                                                                                                    |                                                                                                    |                                                                                 |                |                                       |             |   |                                                                  |                                                                                                |                               |     |

继续在 Xcode 中,选择要编译的项目 TARGET。

|                                                                       | A DemoProject                                                                                                    | No De                                                                                                    | evice<br>No devices connected to 'My Mac'                                                                                                    |
|-----------------------------------------------------------------------|----------------------------------------------------------------------------------------------------|----------------------------------------------------------------------------------------------------|----------------------------------------------------------------------------------------------------|
|                                                                       | Edit Scheme<br>New Scheme                                                                                                    | Build                                                                                                    | Only Device                                                                                                    |
| <ul> <li>DemoProject</li> <li>Equip ZegoLiveRoom.framework</li> </ul> | Manage Schemes<br>ork                                                                                                    | ・ア                                                                                                    | Generic iOS Device                                                                                                    |
| ▼ 📄 DemoProject                                                       | PF                                                                                                    | ios s                                                                                                    | imulators                                                                                                    |
| h AppDelegate.h                                                       |                                                                                                    |                                                                                                    | iPad Air (3rd generation)                                                                                                    |
| m AppDelegate.m                                                       | TA I                                                                                                    |                                                                                                    | iPad Pro (11-inch)                                                                                                    |
| h SceneDelegate.h                                                     |                                                                                                    |                                                                                                    | iPad Pro (12.9-inch) (3rd generation)                                                                                                    |
| m SceneDelegate.m                                                     |                                                                                                    |                                                                                                    | iPhone 8                                                                                                    |
|                                                                       |                                                                                                    | 1                                                                                                    | iPhone 8 Plus                                                                                                    |
| Main.storyboard                                                       |                                                                                                    | 1                                                                                                    | iPhone Xs                                                                                                    |
| a Assets.xcassets                                                     |                                                                                                    |                                                                                                    | iPhone Xs Max                                                                                                    |
| 🝡 LaunchScreen.storyb                                                 | ooard                                                                                                    |                                                                                                    | iPhone XR                                                                                                    |
| 📄 Info.plist                                                          |                                                                                                    | Add A                                                                                                    | dditional Simulators                                                                                                    |
| m main.m                                                              |                                                                                                    |                                                                                                    |                                                                                                    |
|                                                                       | <ul> <li>DemoProject</li> <li>DemoProject</li> <li>DemoProject</li> <li>DemoProject</li> <li>AppDelegate.h</li> <li>AppDelegate.m</li> <li>SceneDelegate.m</li> <li>ViewController.h</li> <li>ViewController.h</li> <li>ViewController.m</li> <li>Main.storyboard</li> <li>Assets.xcassets</li> <li>LaunchScreen.storyto</li> <li>Info.plist</li> <li>main.m</li> </ul> | <ul> <li>DemoProject</li> <li>DemoProject</li> <li>DemoProject</li> <li>DemoProject</li> <li>DemoProject</li> <li>AppDelegate.h</li> <li>AppDelegate.h</li> <li>SceneDelegate.h</li> <li>SceneDelegate.h</li> <li>ViewController.h</li> <li>ViewController.h</li> <li>ViewController.m</li> <li>Main.storyboard</li> <li>Assets.xcassets</li> <li>LaunchScreen.storyboard</li> <li>Info.plist</li> <li>main.m</li> </ul> | Image: Second Second Secon |

### 方式三: 手动添加静态库 SDK 到项目中

#### 如需兼容 iOS 7 系统,请选择静态库集成。

- 1. 添加 SDK 静态库文件
  - 1. 手动将 SDK 静态库文件,拷贝到项目目录下。
  - 2. 打开 Xcode, 使用 [Add Files to "xxx" (xxx 为你的项目名)], 添加 SDK 静态库 文件到项目中。

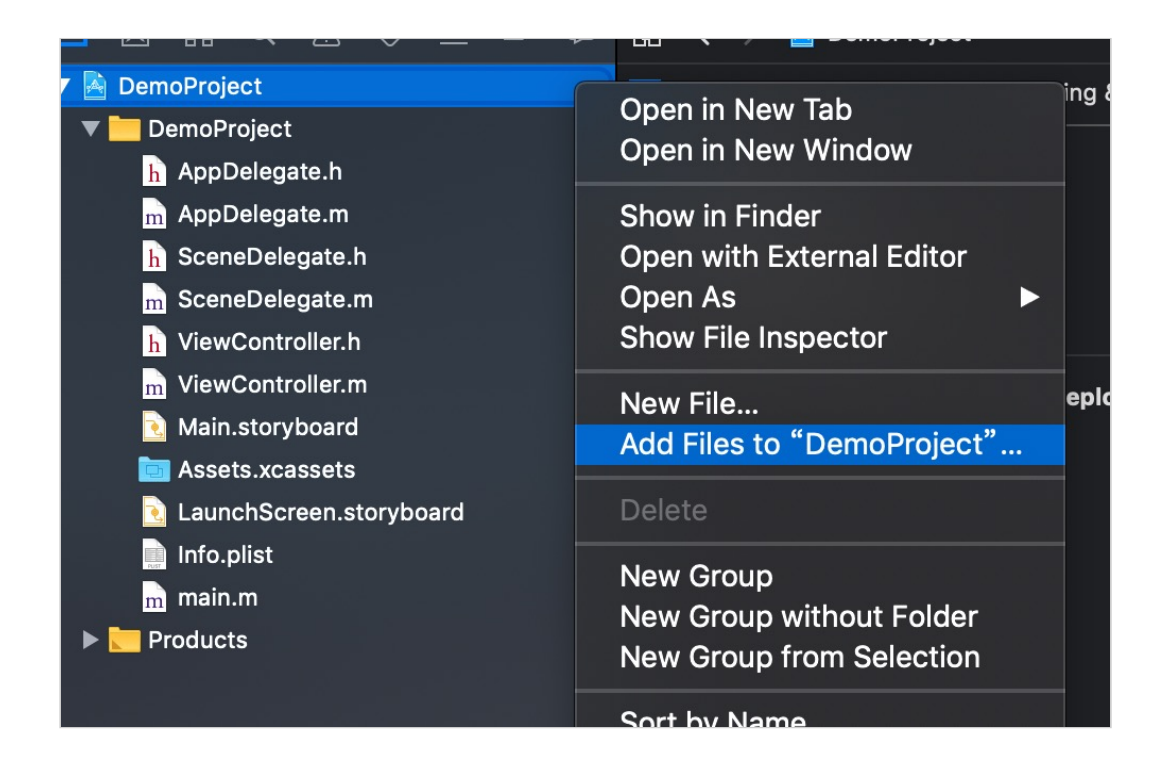

#### 2. 导入 SDK

在 Xcode 中,选择:项目 TARGET -> General -> Frameworks,Libraries,and Enbedded Content 中,添加 ZegoLiveRoom.framework,Embed 设置为 Do Not Embed。

| 😑 😑 🌔 📄 🚧 DemoProject 👌       | 🔿 🎢 Generic iOS | Device      | DemoProject   Build DemoPro                               | ject: Suce | ceeded   Today  | at 2:44 PM     |                        |                     |   | +               | ←→               |                       |            |           |
|-------------------------------|-----------------|-------------|-----------------------------------------------------------|------------|-----------------|----------------|------------------------|---------------------|---|-----------------|------------------|-----------------------|------------|-----------|
|                               | BB < > 2        | DemoProject |                                                           |            |                 |                |                        |                     | Œ |                 |                  |                       |            |           |
| 🔻 🎦 DemoProject               | П               |             | Signing & Capabilities                                    | Resource   | e Tags Infe     | Build Settings | Build Phases           | Build Rules         |   | Identity and Ty | pe               |                       |            |           |
| ZegoLiveRoom.framework        | PROJECT         |             |                                                           |            |                 |                |                        |                     |   | Name            | Demo             | Project               |            |           |
| DemoProject     AppDelogate b | 🔄 Demol         | Project     | ▼ Identity                                                |            |                 |                |                        |                     |   | Location        |                  |                       |            | \$        |
| AppDelegate.m                 | TARGETS         |             | Display                                                   | / Name     | DemoProject     |                |                        |                     |   |                 |                  |                       |            | -         |
| h SceneDelegate.h             |                 |             | Bundle Id                                                 | entifier i | com zego Demoi  | Project        |                        |                     |   | Full Path       | /Users/<br>DemoP | /sky/Desi<br>Project/ | ktop/      |           |
| m SceneDelegate.m             |                 |             |                                                           |            |                 |                |                        |                     |   |                 | DemoP            | Project.xc            | :odeproj € |           |
| h ViewController.h            |                 |             |                                                           |            |                 |                |                        |                     |   | Project Docum   | ent              |                       |            |           |
| Main.storyboard               |                 |             |                                                           | Build      |                 |                |                        |                     |   | Project Format  | Xcode            | e 9.3-con             | npatible   | <b>\$</b> |
| Assets.xcassets               |                 |             |                                                           |            |                 |                |                        |                     |   | Organization    | zego             |                       |            |           |
| LaunchScreen.storyboard       |                 |             | <ul> <li>Deployment Info</li> </ul>                       |            |                 |                |                        |                     |   | Class Prefix    |                  |                       |            |           |
| Info.plist                    |                 |             |                                                           | Target     | Device          |                |                        |                     |   | Text Settings   |                  |                       |            |           |
| m main.m                      |                 |             | iOS                                                       | 6 13.0 🗘 🚦 | 🗹 iPhone        |                |                        |                     |   | Indent Using    | Space            | es                    |            | 0         |
|                               |                 |             |                                                           |            | 🗹 iPad          |                |                        |                     |   | Widths          |                  | 4 🕄                   |            | 4 0       |
|                               |                 |             |                                                           |            | Mac (requires   | i macOS 10.15) |                        |                     |   |                 | Tal              | b<br>n liner          | Inden      |           |
|                               |                 |             | Main In                                                   | terface    | Main            |                |                        |                     |   |                 |                  | pinico                |            |           |
|                               |                 |             | Device Orie                                               | ntation    | Portrait        |                |                        |                     |   |                 |                  |                       |            |           |
|                               |                 |             |                                                           |            | Upside Down     |                |                        |                     |   |                 |                  |                       |            |           |
|                               |                 |             |                                                           |            | Landscape Le    | ft             |                        |                     |   |                 |                  |                       |            |           |
|                               |                 |             |                                                           |            | Canuscape Ki    | ,              |                        |                     |   |                 |                  |                       |            |           |
|                               |                 |             | Status B                                                  | ar Style   | Default         |                | <b>2</b>               |                     |   |                 |                  |                       |            |           |
|                               |                 |             |                                                           |            | Requires full s | ir<br>Icreen   |                        |                     |   |                 |                  |                       |            |           |
|                               |                 |             |                                                           |            | Supports mult   | iple windows   |                        |                     |   |                 |                  |                       |            |           |
|                               |                 |             |                                                           |            |                 |                |                        |                     |   |                 |                  |                       |            |           |
|                               |                 |             | App Icons and Launch I                                    | nages      |                 |                |                        |                     |   |                 |                  |                       |            |           |
|                               |                 |             | App Icons                                                 | Source     | Applcon         |                | 0                      |                     |   |                 |                  |                       |            |           |
|                               |                 |             | Launch Scr                                                | een File   | LaunchScreen    |                | <b>N</b>               |                     |   |                 |                  |                       |            |           |
|                               |                 |             | <ul> <li>Frameworks, Libraries, and Statements</li> </ul> | and Embe   | dded Content    |                |                        |                     |   |                 |                  |                       |            |           |
|                               |                 |             | Name                                                      |            |                 |                | Embed                  |                     |   |                 |                  |                       |            |           |
|                               |                 |             |                                                           | om frame   | work            |                | Linbed                 | and                 |   |                 |                  |                       |            |           |
|                               |                 |             | 2egoLivert                                                | Jonana     | THOIN           |                | Embed & S<br>Embed Wit | ign<br>hout Signing |   |                 |                  |                       |            |           |
|                               |                 |             |                                                           |            |                 |                |                        |                     |   |                 |                  |                       |            |           |
|                               |                 |             | ▼ Development Assets                                      |            |                 |                |                        |                     |   |                 |                  |                       |            |           |
|                               |                 |             |                                                           |            |                 |                |                        |                     |   |                 |                  |                       |            |           |
|                               | + - 🖲 Fi        | liter       |                                                           |            |                 |                |                        |                     |   |                 |                  |                       |            |           |

3. 项目设置

打开 Xcode,选择:项目TARGET -> General -> Deployment Target,设置 7.0 或以上版本 (如果项目不需要兼容 iOS 7.0,建议采用 方式- 或方式二 的动态库集成,Xcodel1 已不支持 iOS7)。

|                       | General | Capabilities  | Resource Tage     | s Info        | Build Settings | Build Phases | Build Rules |
|-----------------------|---------|---------------|-------------------|---------------|----------------|--------------|-------------|
| PROJECT               |         | Pro           | visioning Profile | Kcode Managed | Profile (i)    |              |             |
| lnstallationExample   |         | Siç           | gning Certificate | the states    |                | <b>5</b> )   |             |
| TARGETS               |         |               |                   |               |                |              |             |
| 🕂 InstallationExample | ▼ De    | ployment Info |                   |               |                |              |             |
| InstallationExampleT. |         | De            | ployment Target   | 7.0           |                | ~            |             |
|                       |         |               | Devices           | iPhone        |                | ٥            |             |
|                       |         |               | Main Interface    | Main          |                | ~            |             |

继续在 Xcode 中,选择要编译的项目 TARGET。

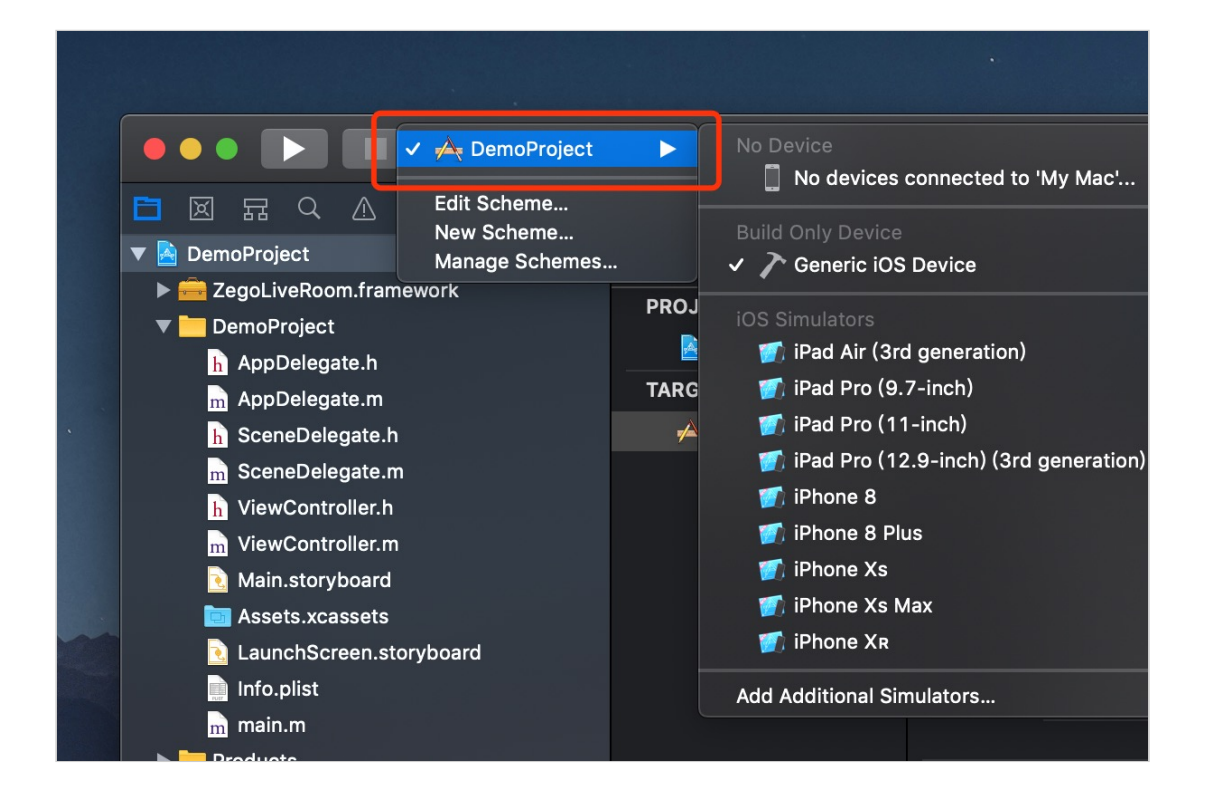

继续在 Xcode 中,选择:项目 TARGET -> Build Settings -> Apple LLVM 8.1 - Language - C++ -> C++ Standard Library,设置为"libc++(LLVM C++ standard library with C++11 support)"。

| 🔴 🔴 🌔 下 🔲 🖗 DemoProject 🕽                                                                                                    | Generic iOS Device                                   |                                          |                                                                                | : Succeeded   1                            |             |                            |                                         |                                  |              |    |
|----------------------------------------------------------------------------------------------------|------------------------------------------------------|------------------------------------------|--------------------------------------------------------------------------------|--------------------------------------------|-------------|----------------------------|-----------------------------------------|----------------------------------|--------------|----|
|                                                                                                    | 🔡 < > 🖹 DemoProject                                  |                                          |                                                                                |                                            |             |                            |                                         |                                  |              |    |
| 🔻 <u> DemoProject</u>                                                                                                    |                                                      | Gene                                     | eral Signing                                                                   | & Capabilities                             | Resou       | rce Tags                   | Info                                    |                                  | Build Phases | Bu |
| ▶ EgoLiveRoom.framework ▼ DemoProject AppDelegate.h AppDelegate.h SceneDelegate.h SceneDelegate.h SceneDelegate.h SceneDelegate.n VewController.h | PROJECT<br>DemoProject<br>TARGETS<br>Ary DemoProject | Basic Custo<br>Sett<br>C++<br>Ues<br>Ena | mized All<br>Ling<br>Longuago Dialoc<br>Standard Library<br>troy Statuc Object | Combined<br>t:                             | Levels      | +<br>CNU<br>libc+<br>Yes 0 | emoProject<br>+ 14 [ etd-<br>+ (LLVM C+ | gnu ⊨14] ≎<br>+ standard library | Q~ Searc     | h  |
| ViewController.m                                                                                                    |                                                      | Enable C++ Runtime Types                 |                                                                                |                                            |             | Yes 0                      |                                         |                                  |              |    |
| Assets.xcassets                                                                                                    |                                                      | Apple Clang -<br>Set                     | Language - Mod<br>ting                                                         | ules                                       |             | 🔶 De                       |                                         |                                  |              |    |
| info.plist<br>main.m                                                                                                    |                                                      | Allo<br>Disa                             | w Non-modular Ir<br>Ible Private Modu                                          | icludes In Frame<br>les Warnings           | work Module | es No≎<br>No≎              |                                         |                                  |              |    |
| Products                                                                                                    |                                                      | Ena<br>Ena<br>Link                       | ble Clang Module<br>ble Modules (C ai<br>: Frameworks Aut                      | Debugging<br>nd Objective-C)<br>omatically |             | Yes (<br>Yes (<br>Yes (    |                                         |                                  |              |    |
|                                                                                                    |                                                      | ▼ Apple Clang -<br>Sett                  | Language - Obje                                                                | ctive-C                                    |             | 📌 De                       | emoProject                              |                                  |              |    |

4. 添加系统依赖库

集成 SDK 静态库,需要额外添加系统依赖库。

步骤: 打开 Xcode > 项目 TARGET -> General -> Frameworks, Libraries, and Enbedded Content 中, , 添加 SDK 依赖的系统 framework 和 library:

- VideoToolbox.framework
- SystemConfiguration.framework
- CoreTelephony. framework
- GLKit.framework
- libc++.tbd
- libiconv.tbd

添加完毕后,像这样:

| 🛑 🕘 🕒 🔝 🙀 DemoProject 🕽            | Ceneric iOS Device  | DemoProject   Build DemoProject: Su                | cceeded   Today at 3:06 | PM                |                |              |             | + ←→ |     |
|------------------------------------|---------------------|----------------------------------------------------|-------------------------|-------------------|----------------|--------------|-------------|------|-----|
|                                    | 🗄 < 🗦 🎦 DemoProject |                                                    |                         |                   |                |              |             |      |     |
| V Noroproject                      |                     | General Signing & C                                | apabilities Resourc     | ce Tags Info      | Build Settings | Build Phases | Build Rules |      |     |
| ZegoLiveRoom.tramework DemoProject | PROJECT             |                                                    |                         |                   |                |              |             |      |     |
| h AppDelegate.h                    | DemoProject         | Deployment Info                                    |                         |                   |                |              |             |      |     |
| AppDelegate.m                      | TARGETS             |                                                    | Target                  | Device            |                |              |             |      |     |
| h SceneDelegate.h                  | 🚧 DemoProject       |                                                    | 100.40.00               |                   |                |              |             |      |     |
| m SceneDelegate.m                  |                     |                                                    | iOS 13.0 0              | V iPhone          |                |              |             |      |     |
| h viewController.n                 |                     |                                                    |                         | Mac (requires ma  | :OS 10.15)     |              |             |      | , i |
| Main.storyboard                    |                     |                                                    |                         |                   |                |              |             |      | i i |
| Massets.xcassets                   |                     |                                                    | Main Interface          | Main              |                |              |             |      | i i |
| LaunchScreen.storyboard            |                     |                                                    | Device Orientation      | 🗹 Portrait        |                |              |             |      |     |
| info.plist                         |                     |                                                    |                         | 🔲 Upside Down     |                |              |             |      | i i |
| m main.m                           |                     |                                                    |                         | Landscape Left    |                |              |             |      |     |
| Products     Frameworks            |                     |                                                    |                         | Canuscape Right   |                |              |             |      | i i |
|                                    |                     |                                                    | Status Bar Style        | Default           | _              |              |             |      | i i |
|                                    |                     |                                                    |                         | Hide status bar   |                |              |             |      |     |
|                                    |                     |                                                    |                         | Supports multiple | windows        |              |             |      |     |
|                                    |                     |                                                    |                         |                   |                |              |             |      | i i |
|                                    |                     | App Icons and Launch Images                        |                         |                   |                |              |             |      |     |
|                                    |                     |                                                    | App Icons Source        | Apploon           |                | 0            |             |      | i i |
|                                    |                     |                                                    |                         |                   |                |              |             |      | i i |
|                                    |                     |                                                    | Launch Screen File      | LaunchScreen      |                | <b>×</b>     |             |      |     |
|                                    |                     | <ul> <li>Frameworks, Libraries, and Emi</li> </ul> | bedded Content          |                   |                |              |             |      | i i |
|                                    |                     |                                                    | Name                    |                   |                | Embed        |             |      | i i |
|                                    |                     |                                                    | 💼 CoreTelephony.fram    | iework            |                | Do Not Embed |             |      | i i |
|                                    |                     |                                                    | 🚔 GLKit.framework       |                   |                | Do Not Embed |             |      |     |
|                                    |                     |                                                    | libc++.tbd              |                   |                |              |             |      | i i |
|                                    |                     |                                                    | libiconv.tbd            |                   |                |              |             |      |     |
|                                    |                     |                                                    | SystemConfiguratio      | n.framework       |                | Do Not Embed |             |      | i i |
|                                    |                     |                                                    | VideoToolbox.frame      | work              |                | Do Not Embed |             |      | i i |
|                                    |                     |                                                    |                         | lework            |                | Do Not Embed |             |      |     |
|                                    |                     |                                                    |                         |                   |                |              |             |      |     |
|                                    |                     | Development Assets                                 |                         |                   |                |              |             |      |     |
|                                    |                     |                                                    |                         |                   |                |              |             |      | i i |
|                                    |                     |                                                    |                         |                   |                |              |             |      |     |
|                                    |                     |                                                    |                         |                   |                |              |             |      |     |
| + 🖲 Filter 🕚 🗵                     |                     |                                                    | + — Add fold            |                   |                |              |             |      |     |

3 添加权限

#### 选择项目 TARGETS -> Info -> Custom iOS Target Properties

|               | General | Signing & Cap                     | abilities  | Resource Tags                        | Info       | Build Settings | Build Phases          | Build Rule |
|---------------|---------|-----------------------------------|------------|--------------------------------------|------------|----------------|-----------------------|------------|
| PROJECT       |         |                                   |            |                                      |            |                |                       |            |
| DemoProiect   | t       | <ul> <li>Custom IOS Ta</li> </ul> | rget Prope | erties                               |            |                |                       |            |
| TARGETS       |         |                                   | Key        |                                      |            | Туре           | Value                 |            |
|               |         |                                   | Required   | device capabilities                  | \$         |                | (1 item)              |            |
| 🚧 Demoproject |         |                                   | Bundle ic  | dentifier                            | \$         |                | \$(PRODUCT_BUNDLE_IDE | NTIFIER)   |
|               |         |                                   | Bundle n   | ame                                  | \$         |                | \$(PRODUCT_NAME)      |            |
|               |         |                                   | Main sto   | ryboard file base name               | \$         |                | Main                  |            |
|               |         |                                   | InfoDictio | onary version                        | \$         |                | 6.0                   |            |
|               |         |                                   | Bundle v   | ersion                               | \$         |                |                       |            |
|               |         |                                   | Executab   | ole file                             | \$         |                | \$(EXECUTABLE_NAME)   |            |
|               |         |                                   | Applicati  | on requires iPhone env               | ironm 🖒    |                | YES                   | \$         |
|               |         |                                   | Launch s   | creen interface file bas             | se name 🖒  |                | LaunchScreen          |            |
|               |         |                                   | Supporte   | ed interface orientation             | s 🗘        |                | (3 items)             |            |
|               |         |                                   | Bundle C   | S Type code                          | \$         |                | APPL                  |            |
|               |         |                                   | Localizat  | ion native developmen                | t region 🖒 |                | \$(DEVELOPMENT_LANGUA | ۹ ۵        |
|               |         |                                   | Supporte   | ed interface orientation             | s (iPad) 众 |                | (4 items)             |            |
|               |         |                                   | Bundle v   | ersions string, short                | ^          | String         | 1.0                   |            |
|               |         |                                   | rivacy - C | amera Usage Descri <mark>pt</mark> i | on 🖉 😳 🗩   | String 🗘       |                       | \$         |
|               |         | Document Typ                      | Privacy -  | - Camera Usage Descri                | ption      |                |                       |            |
|               |         | Document Typ                      | Privacy -  | - Contacts Usage Desc                | ripti      |                |                       |            |
|               |         | N. Row and a distribution         | Privacy -  | - Desktop Folder Usage               | e De       |                |                       |            |
|               |         | Exported UTIs                     | "Privacy - | - Documents Folder Us                | age        |                |                       |            |
| + — 🕞 Filter  |         |                                   | Privacy -  | - Downloads Folder Usa               | age        |                |                       |            |

点击 + 添加按钮, 添加摄像头和麦克风权限。

- 1. Privacy Camera Usage Description
- 2. Privacy Microphone Usage Description

#### 添加完成后如图所示:

|               | General | Signing & Cap | abilities   | Resource Tags          | Info       | Build              | Settings | Build Phases   | Build Rules |
|---------------|---------|---------------|-------------|------------------------|------------|--------------------|----------|----------------|-------------|
| PROJECT       |         |               | Bungle OS   | s Type coae            |            | $\hat{\mathbf{c}}$ |          | APPL           |             |
| <b>N</b>      |         |               | Localizatio | on native developme    | nt region  | \$                 |          | \$(DEVELOPME)  | NT_LAN 🖒    |
| DemoProject   |         |               | Supported   | d interface orientatio | ns (iPad)  | \$                 |          | (4 items)      |             |
| TARGETS       |         |               | Bundle ve   | rsions string, short   |            | ٢                  | String   | 1.0            |             |
| 📥 DemoProject |         |               | Privacy - ( | Camera Usage Descr     | iption     | \$                 |          | We need camer  | a.          |
|               |         |               | Privacy - I | Microphone Usage D     | escription |                    |          | We need microp | phone.      |
|               |         | Document Type | oes (0)     |                        |            |                    |          |                |             |

## 4 相关文档

集成 SDK 后,可以使用 ZEGO SDK 依次完成如下功能来实现基础的通话或者直播。

#### 快速开始一初始化